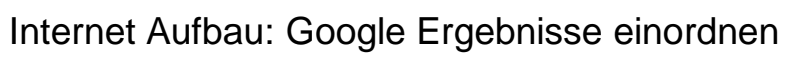

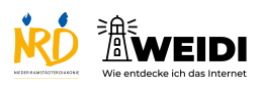

| Schritte                                                                                                    | Bilder                                                                                                    |
|----------------------------------------------------------------------------------------------------|----------------------------------------------------------------------------------------------------|
| <b>Schritt 1</b><br>Tippe auf Safari.<br>Wähle dann Google aus.                                                                                                    |                                                                                                    |
| Schritt 2<br>Wir suchen die NRD.<br>Tippe auf das Suchfeld.<br>Schreibe NRD.<br>Tippe auf die Taste.                                                                                                    |                                                                                                    |
| Schritt 3<br>Du siehst verschiedene Kategorien.<br>Das ist die Kategorie "Alle".<br>Google zeigt Dir zu verschiedenen<br>Kategorien Ergebnisse.<br>Es gibt auch die Kategorie News,<br>Bilder, Videos, Shopping und mehr. |                                                                                                    |
| Schritt 4<br>Hier sind deine Google Ergebnisse<br>Du findest die Webseite der NRD.<br>Das ist die Webseite Wikipedia – ein<br>Lexikon.<br>Scrolle weiter nach unten.                                                      | Image: Image: |

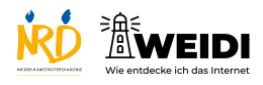

## Internet Aufbau: Google Ergebnisse einordnen

| Schritt 5<br>Du findest auch Bilder oder Standorte.<br>Achtung! Das ist die Webseite des<br>NDR - ein Fernseh- und<br>Radioprogramm. |  |
|----------------------------------------------------------------------------------------------------|--|
| Der Artikel auf WEIDI                                                                                                    |  |